# Emittance measurement tools: EmWiz suite.

Introduction to EmWiz suite

**FastScan** 

**EmCalc** 

**Memory watcher** 

Grygorii Vashchenko PITZ annual teaching Zeuthen, 14.01.2016

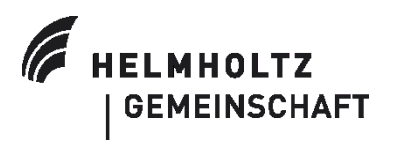

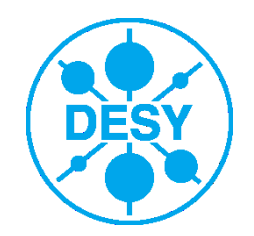

#### What is phase space and emittance

- The phase space of the system is the space in which all possible states of the system are represented.
- Emittance is related to the volume/area occupied by the electron beam in phase space.
- 6D phase space can be split into 3x2D phase spaces: (x, x'); (y, y');  $(z, p_z)$
- Normalized transverse rms emittance for X plane:

$$\varepsilon_{n,x} = \beta \gamma \sqrt{\langle x^2 \rangle \langle x'^2 \rangle - \langle xx' \rangle^2}$$
$$\beta = \frac{v}{c}, \gamma = \frac{1}{\sqrt{1 - \beta^2}}$$

• Normalized transverse rms emittance for both planes:

$$\varepsilon_{n,xy} = \sqrt{\varepsilon_{n,x} \ \varepsilon_{n,y}}$$

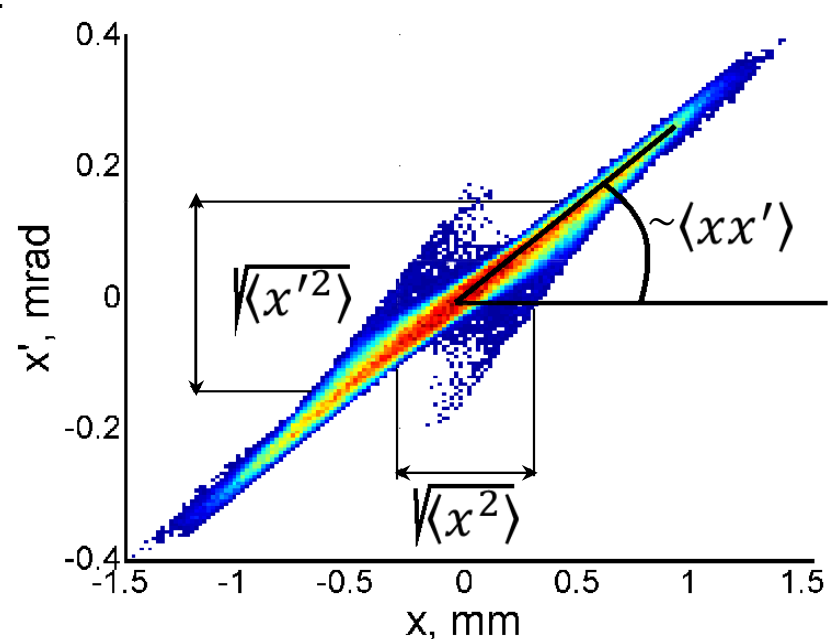

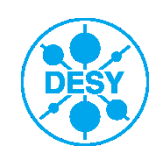

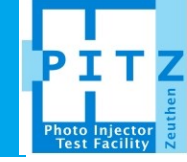

#### **Emittance measurements method and procedure**

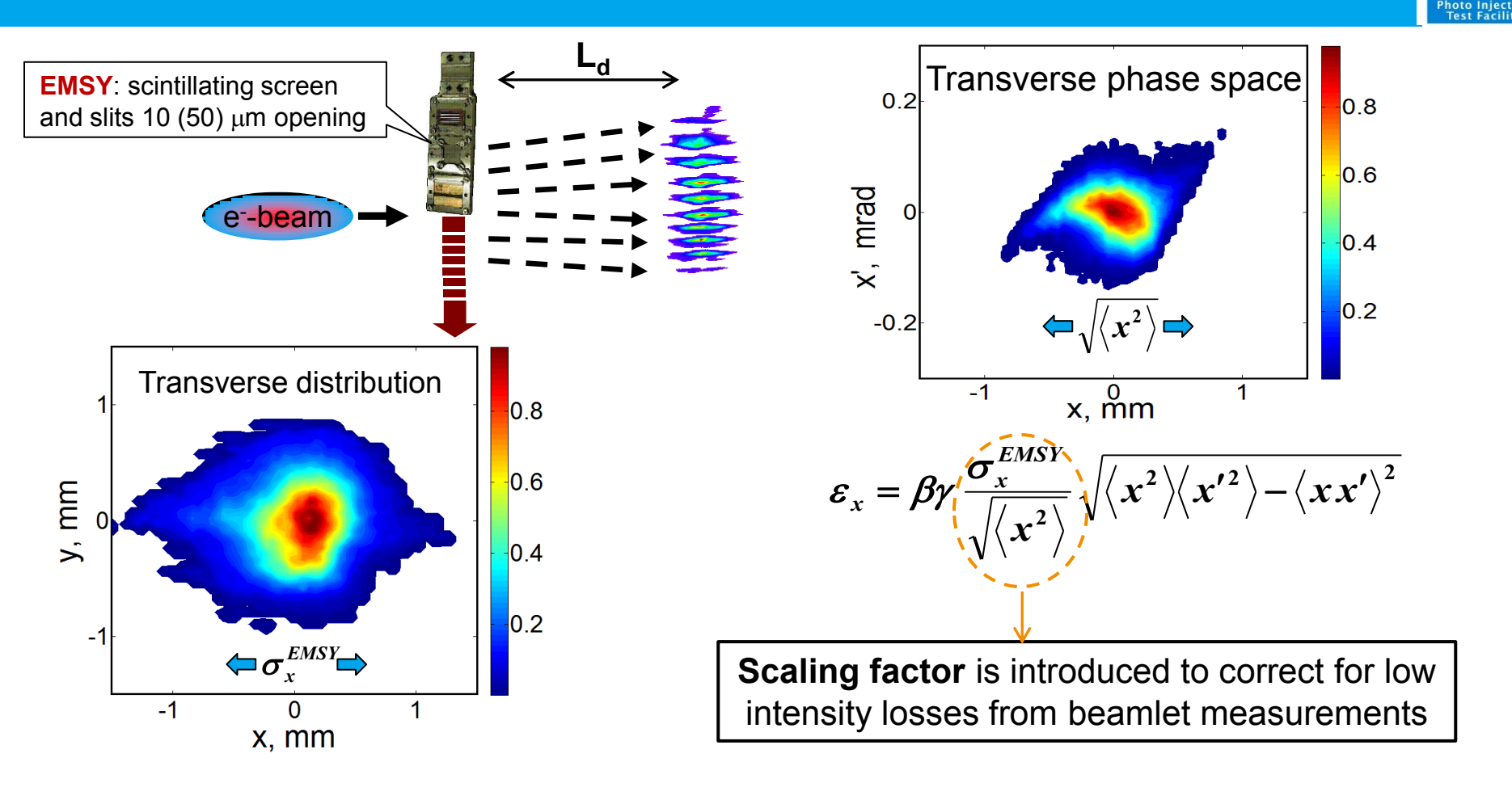

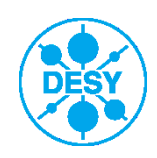

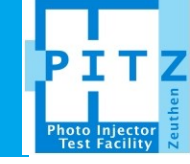

#### EmWiz suite consists of four programs:

- FastScan
- EmCalc
- RootPlot
- MemoryWatcher
- 1. Fastscan and EmCalc are two programs which are started by operators. First one to perform the measurements and the second one to perform the processing of the measured data.
- RootPlot and MemoryWatcher are the supporting programs which are started automatically by either FastScan or EmCalc. RootPlot is used for to display the calculated by EmCalc data (e.g. EMSY distribution, phase space, saturation plot etc.). MemoryWatcher is used to manage the sheared memory used by FastScan, EmCalc and RootPlot.
- 3. All the programs are written using Qt4 or QtRoot4 SDK.
- 4. FastScan and EmCalc can be started by typing "fastscan3" and "emcalc3" in the Linux terminal, respectively. Their development versions (may be unstable) can be started by typing "fastscan3\_test" and "emcalc3\_test" in the Linux terminal, respectively.

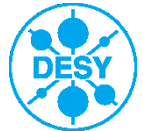

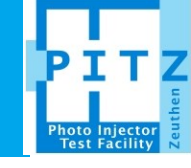

# Reports, warnings and errors display area Fast emittance scanner ver: May 11 2015 15:30:33 S ems= 0 100% Scan... Options VS3... Tools Exit Scan... Options VS3... Tools Exit 11) [REPORT3] LoadGUIsettings() was done successfully => value= 0[1] =0.00000[D] { line #3002 of file <../fast\_scan\_mai</td> 12) [REPORT3] Main Shift folder 201505 => { line #169 of file <../fast\_scan\_panels.h> } 14) [REPORT3] Sub Shift folder 15A => { line #170 of file <../fast\_scan\_panels.h> } 14) [REPORT3] Configuration is finished => value= 438152572[1] =438152572.00000[D] { line #183 of file <.../fast\_scan\_p</td> 20) [REPORT3] all services are started => { line #568 of file <.../fast\_scan\_timers.h> }

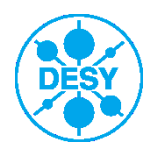

#### **FastScan: Scan button**

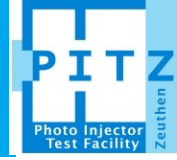

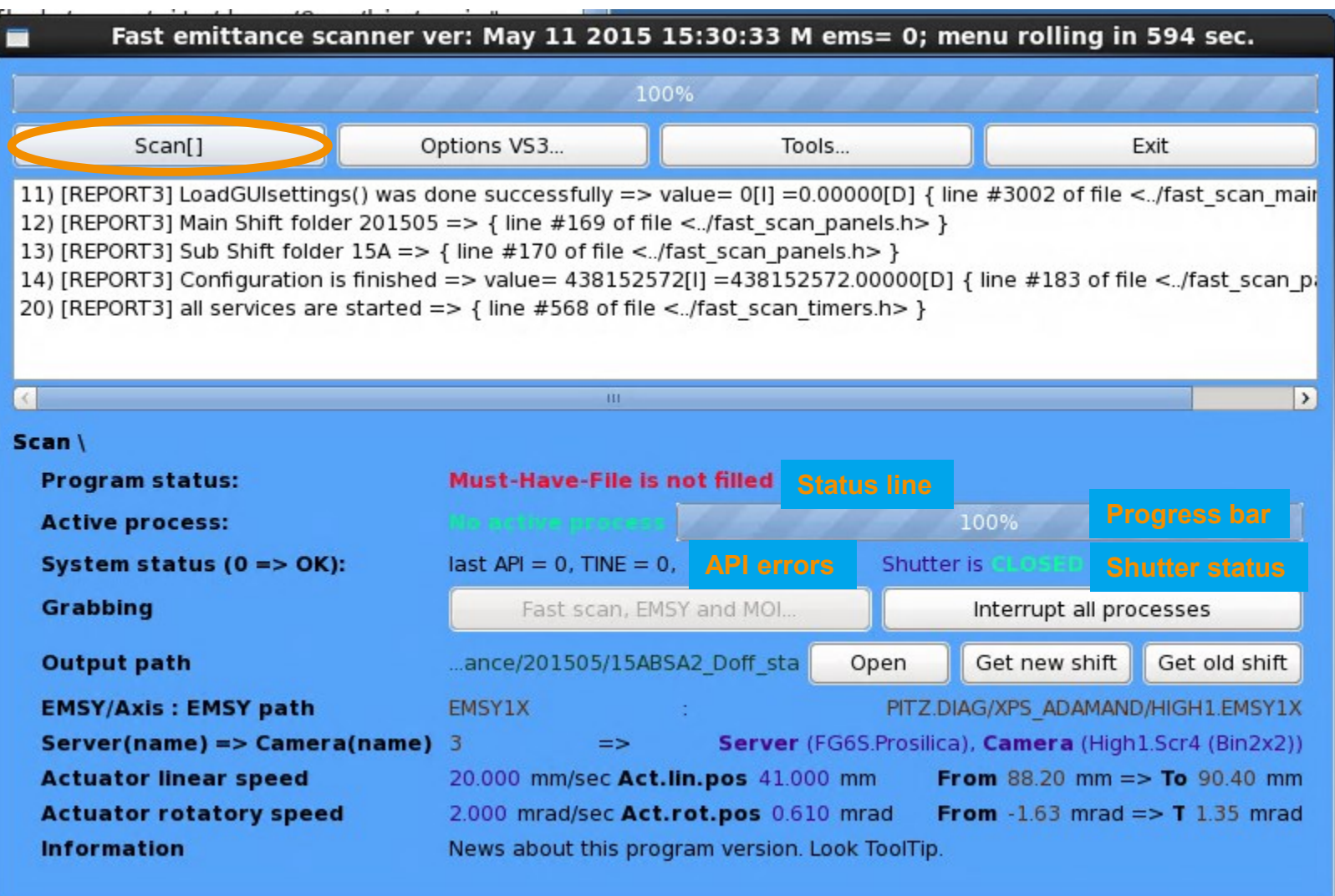

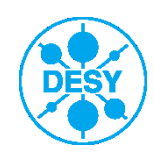

#### **FastScan: Scan button**

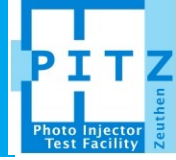

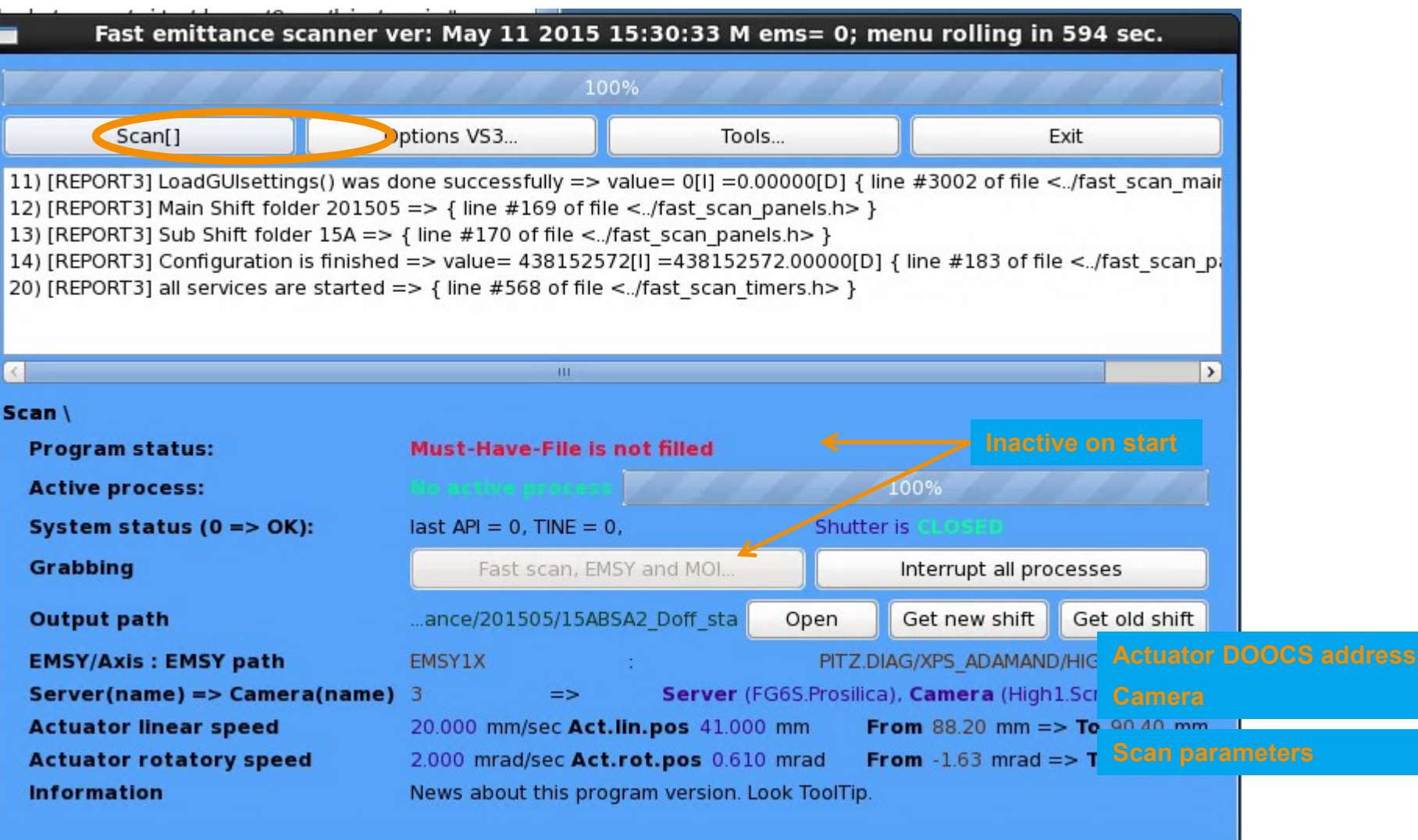

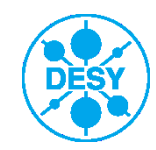

# FastScan: Options VS3 (video system 3)

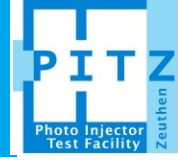

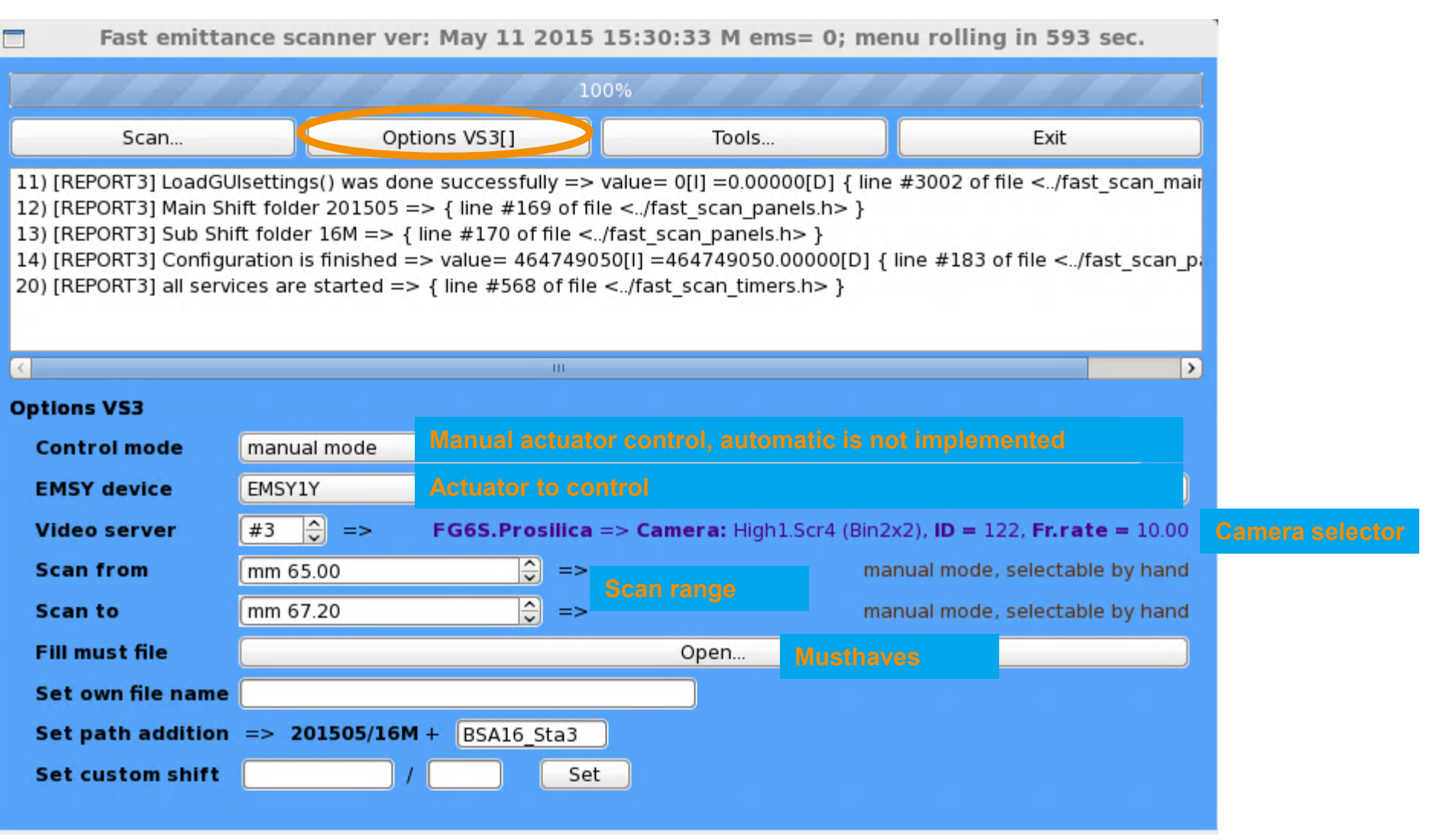

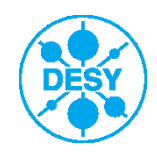

# FastScan: Options VS3 → Open...

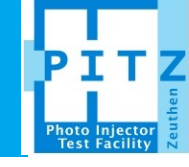

| Set values for musthaves file                   |        |                                 |
|-------------------------------------------------|--------|---------------------------------|
| Beam mean momentum after the Gun, [MeV/c]       | 6.048  |                                 |
| Beam momentum spread after the Gun, [KeV/c]     | 25     |                                 |
| Gun reference phase, [deg]                      | 0      | Gun phase w.r.t. MMMG phase     |
| Beam mean momentum after the Booster, [MeV/c]   | 21.242 |                                 |
| Beam momentum spread after the Booster, [KeV/c] | 74.7   |                                 |
| Booster reference phase, [deg]                  | 0      | Booster phase w.r.t. MMMG phase |
| Laser beam, Xrms                                | 0.362  |                                 |
| Laser beam, Yrms                                | 0.364  |                                 |
| Laser beam, Rise                                | 0      |                                 |
| Laser beam, Fall                                | 0      |                                 |
| Laser beam, FWHM                                | 11.5   |                                 |
| Actuator speed [0.5], mm/s                      | 0.2    |                                 |
|                                                 | Close  |                                 |

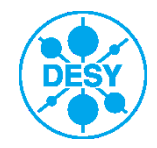

#### **FastScan: Tools**

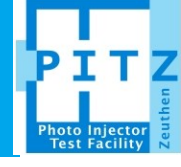

#### Fast emittance scanner ver: May 11 2015 15:30:33 m ems= 0; menu rolling in 598 sec. 100% Options VS3... Tools[] Exit Scan... 20) [REPORT3] all services are started => { line #568 of file <.../fast scan timers.h> } ~ 22) [REPORT3] MUST: GunMom=6.048 GunMomRMS=25.000 GunPhase=0.000 MeanMom=21.242 MeanMomRMS=74.700 23) [REPORT3] Must File is loaded OK /afs/ifh.de/group/pitz/doocs/measure/TransvPhSp/2015/ProjEmittance/config fs.txt = 25) [REPORT3] SaveMustHavesFile() #0A GUI-config/musthaves file is saved /afs/ifh.de/group/pitz/doocs/measure/Transv 25.000000 0.000000 26) [REPORT3] SaveMustHavesFile() #0A GUI-config/musthaves contains 6.048000 21.241 = 27) [REPORT3] SaveMustHavesFile() #0A GUI-config/musthaves file is saved /afs/ifh.de/group/pitz/doocs/measure/Transv 28) [REPORT3] SaveMustHavesFile() #0A GUI-config/musthaves contains VS=3 OneXfrom=88.70 ED=1III > Tools / EmWiz status: **Emittance Calculator 3** Start **Check scan region** Path: PITZ.DIAG/XPS ADAMAND/HIGH1.EMSY1Y Start Device: EMSY1Y **Tune angle orientation** EMSY1B Start Device: Path: PITZ.DIAG/XPS ADAMAND/HIGH1.EMSY1B

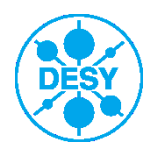

Grygorii Vashchenko | PITZ annual teaching 2015 | ??.??.2015 | Seite 10

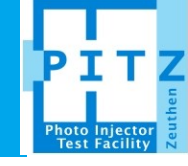

#### Reports, warnings and errors display area

| Emit. calculator ver: May 11 2015 15:29:48 ems= 0 in processing => 0 plots => 0               |                                                                               |                                 |                                                                         |                   |  |  |  |  |
|-----------------------------------------------------------------------------------------------|-------------------------------------------------------------------------------|---------------------------------|-------------------------------------------------------------------------|-------------------|--|--|--|--|
| 100%                                                                                          |                                                                               |                                 |                                                                         |                   |  |  |  |  |
| Calculate Open                                                                                | Plot                                                                          | Options                         | Close All                                                               | Exit              |  |  |  |  |
| 8) [REPORT3] Timers are crea<br>9) [REPORT3] Threads are cre<br>15) [REPORT3] All services ar | ated => { line #97 of fi<br>eated => { line #115 o<br>re started => value= 0[ | ile f file I] =0.00000[D] { lin | ils.h> }<br>inels.h> }<br>ne #225 of file <th>mcalc_timers.h&gt; }</th> | mcalc_timers.h> } |  |  |  |  |

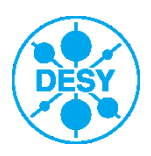

#### **EmCalc: Calculate**

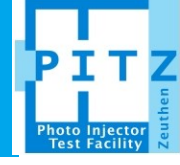

| Emit. calculator ver: May 11 2015 15:29:48 ems= 0 in processing => 0 plots => 0                                                                                                    |                                               |                                               |                                                |                                                                           |                               |  |  |  |  |  |
|----------------------------------------------------------------------------------------------------|-----------------------------------------------|-----------------------------------------------|------------------------------------------------|---------------------------------------------------------------------------|-------------------------------|--|--|--|--|--|
| 100%                                                                                                    |                                               |                                               |                                                |                                                                           |                               |  |  |  |  |  |
| Calculate                                                                                                    | Open                                          | Plot                                          | Options                                        | Close All                                                                 | Exit                          |  |  |  |  |  |
| 8) [REPORT3] Timers are created => { line #97 of file  }<br>9) [REPORT3] Threads are created => { line #115 of file  }<br>15) [REPORT3] All services are started => value= 0[I] =0.00000[D] { line #225 of file  } |                                               |                                               |                                                |                                                                           |                               |  |  |  |  |  |
|                                                                                                    |                                               |                                               |                                                |                                                                           |                               |  |  |  |  |  |
| d b choose a scan file for analysis                                                                                                    |                                               |                                               |                                                |                                                                           |                               |  |  |  |  |  |
| -                                                                                                    |                                               | Set IMC file                                  | for processing                                 |                                                                           | ×                             |  |  |  |  |  |
| Look in:                                                                                                    | /afs/ifh.de/group/pit                         | z/doocs/measure/TjEmitta                      | ance/201507/01A_BSA13/35                       | 5A/EMSY1 0 🔶 🔶 🏠 [                                                        | 💴 🎛 🔳                         |  |  |  |  |  |
| Comp                                                                                                    | . Name<br>EMSY1.imc                           |                                               |                                                | <ul> <li>Size Type Date N<br/>3.8 MB imc File 7/1/15</li> </ul>           | 1odified<br>5:42 PM           |  |  |  |  |  |
|                                                                                                    | EMSY1X_355A_201<br>EMSY1Y_355A_201<br>MOI.imc | 5_07_0118_00_09from9<br>5_07_0118_23_24from65 | 3_70-to95_60_fast.imc<br>5_20-to66_90_fast.imc | 28.1 MB imc File 7/1/15<br>50MB imc File 7/1/15<br>3.5 MB imc File 7/1/15 | 6:00 PM<br>6:24 PM<br>5:46 PM |  |  |  |  |  |
| File name:                                                                                                    | EMSY1X 3554 2015 07                           | 01 18 00 09 from 93 70                        | m                                              |                                                                           | Open                          |  |  |  |  |  |
| Files of type                                                                                                    | : *.imc                                       | _o1_19_00_09_11011193_10                      |                                                |                                                                           | Cancel                        |  |  |  |  |  |
|                                                                                                    |                                               | Į                                             | ļ                                              |                                                                           | .#                            |  |  |  |  |  |

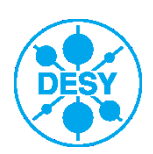

# **EmCalc: Calculate**

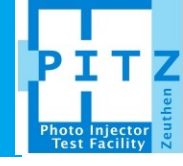

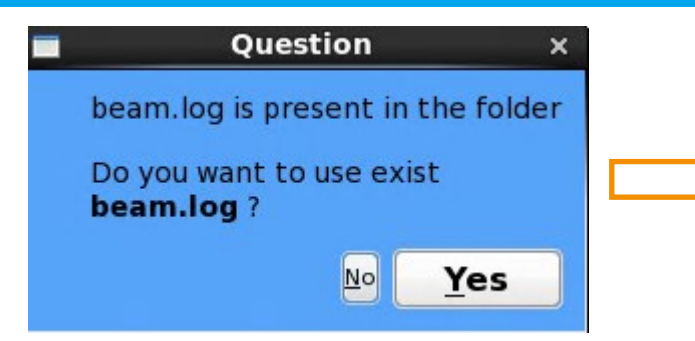

For the data which was already processed the "beam.log" file containing information about: calculated beam size at EMSY, beam momentum after the gun, beam momentum after the booster etc. is already exist. It can be necessary to refresh this file in some cases, for example if the filter settings for EMSY image processing were changed.

| Set files for emittance calculation  |    |  |  |  |
|--------------------------------------|----|--|--|--|
| beam.log will be                     |    |  |  |  |
| set Axis                             | 0  |  |  |  |
| set data IMC file                    | 1  |  |  |  |
| set data BKC file                    | 2  |  |  |  |
| set <b>MUST</b> file                 | 3  |  |  |  |
| set <b>LOG</b> file                  | 4  |  |  |  |
| set <b>MOI.IMC</b> file              | 5  |  |  |  |
| set MOI.BKC file                     | 6  |  |  |  |
| set EMSY.IMC file                    | 7  |  |  |  |
| set EMSY.BKC file                    | 8  |  |  |  |
|                                      |    |  |  |  |
| Process EMSY spot only               | 9  |  |  |  |
| Calibration procedure                | 10 |  |  |  |
| Start emit.calculation (ALL frames)  | 11 |  |  |  |
| Start emit.calculation (TRUE frames) | 12 |  |  |  |
| Cancel                               | 13 |  |  |  |

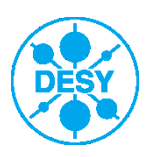

#### **EmCalc: Calculate => resulted plots**

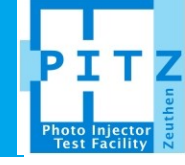

Three plot are displayed if default settings are used:

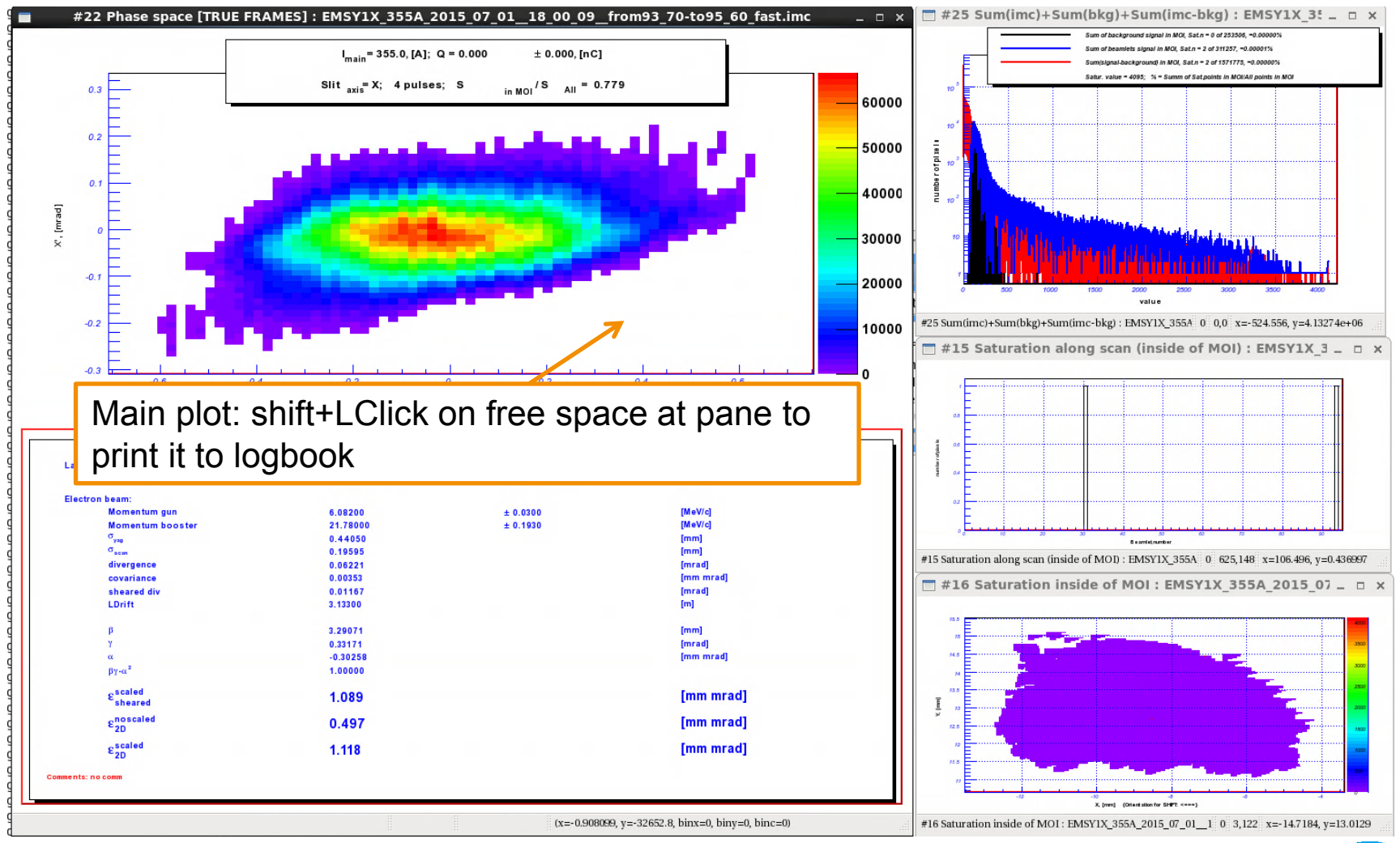

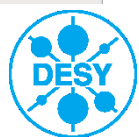

#### **EmCalc: Calculate => resulted plots**

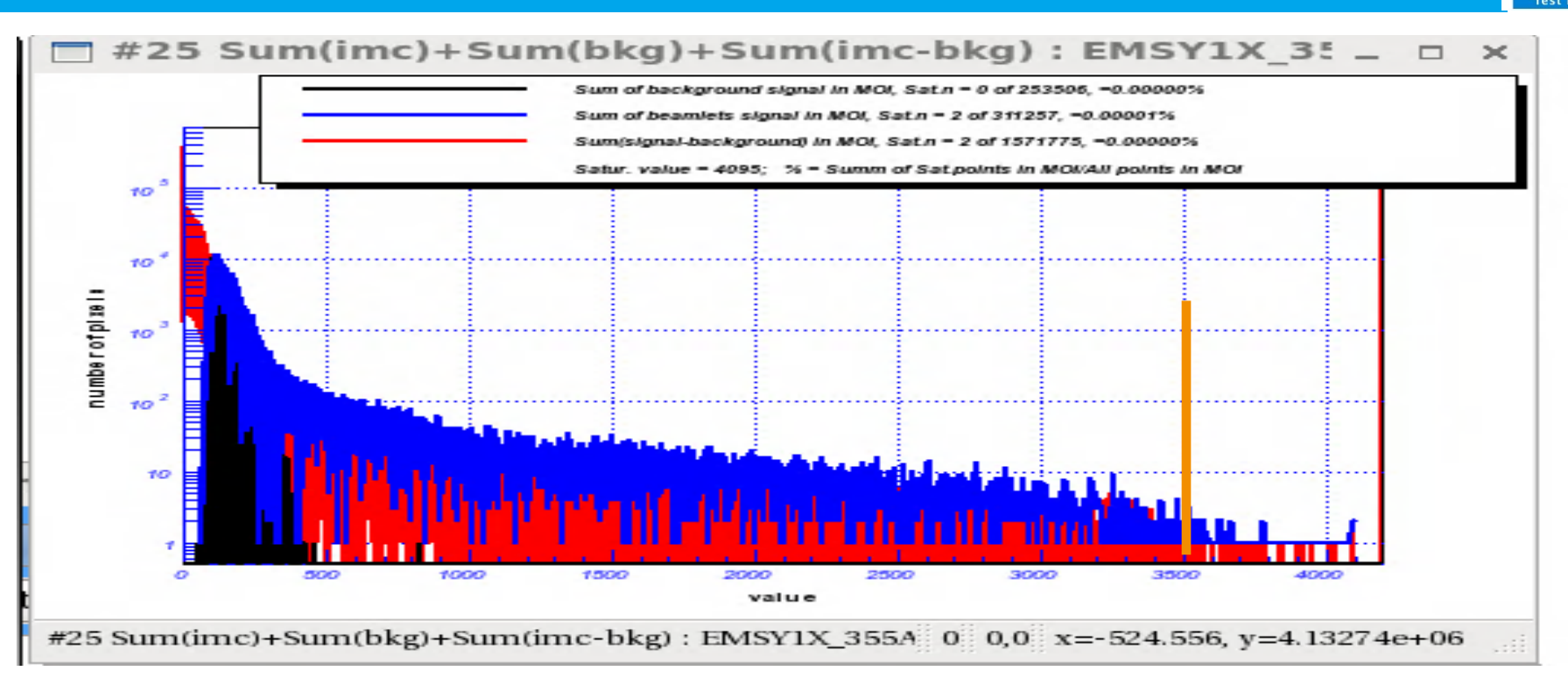

Signal distribution plot, in MOI only:

Black: Distribution of pixel values for background images (averaged)

Blue: Distribution of pixel values for signal images (averaged)

Red: Distribution of pixel values for signal-background images (averaged)

To have a good signal to noise ratio one has to use full dynamic range of the camera. Often it is hard to fulfill this condition but signal spectrum should at least reach value of 3500.

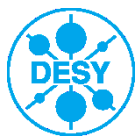

#### **EmCalc: Calculate => resulted plots**

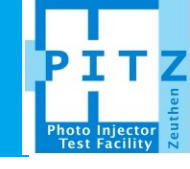

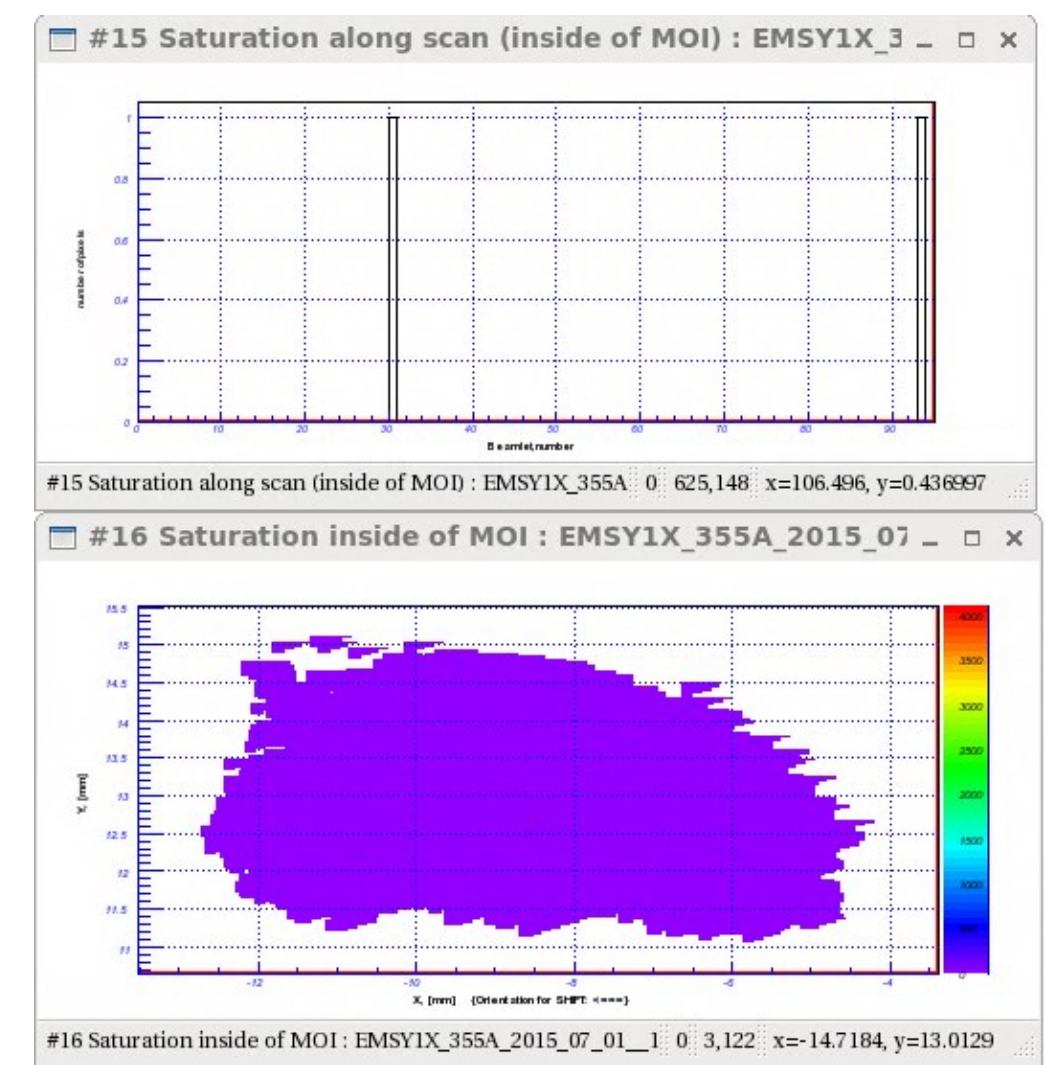

2D and 1D plot for saturated pixels (red dots in 2D) inside the MOI. Normally amount of saturated pixels shouldn't exceed 10-20. Exceptions: hot spots on YAG screen.

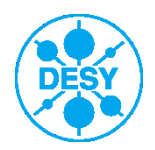

# **EmCalc: Open**

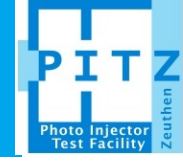

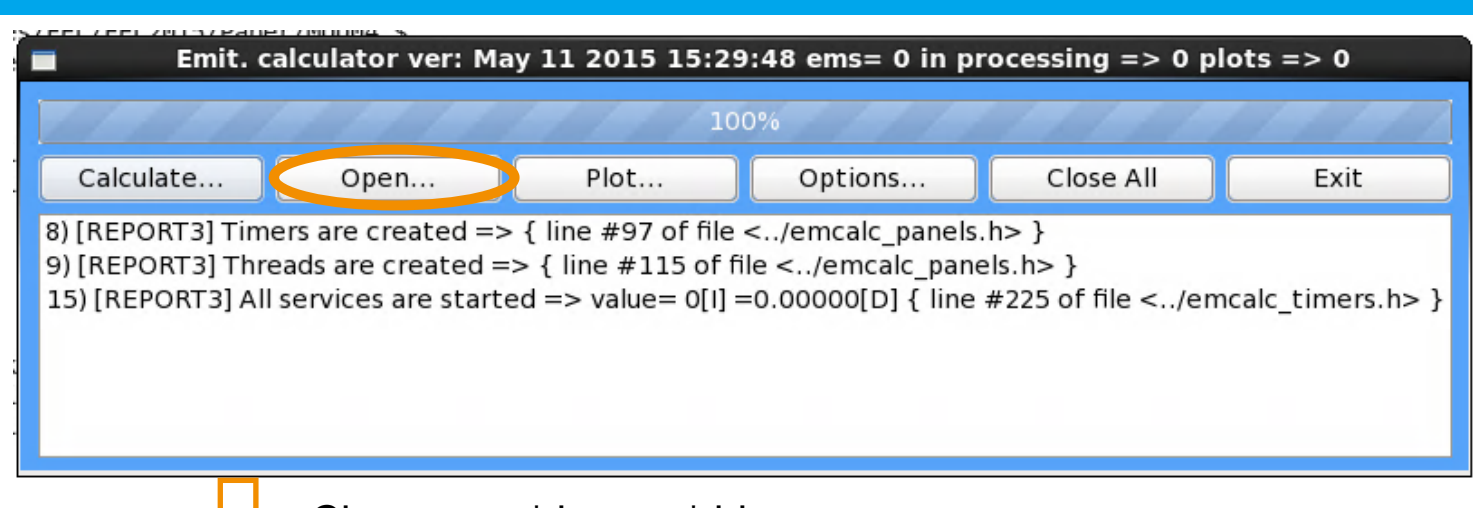

|                     | Choose an *.imc or *.bkc                                                                                                    |                                        |
|---------------------|----------------------------------------------------------------------------------------------------|----------------------------------------|
|                     | Set video file                                                                                                    | ×                                      |
| Look in:            | 🗈 /afs/ifh.de/groupBSA13/355A/EMSY1 📚 💠 🔶 🏠 🔯 🚦                                                                                                    |                                        |
| 💻 Comp<br>🛅 gryvash | Name<br>EMSY1.bkc<br>EMSY1.imc<br>EMSY1X_355A_2015_07_01_18_00_09_from93_70-to95_60_fa<br>EMSY1X_355A_2015_07_01_18_00_09_from93_70-to95_60_fa<br>EMSY1Y_355A_2015_07_01_18_23_24_from65_20-to66_90_fas<br>EMSY1Y_355A_2015_07_01_18_23_24_from65_20-to66_90_fas<br>MOI.bkc<br>MOI.imc | ist.bkc<br>ist.imc<br>it.bkc<br>it.imc |
|                     | د الله الله الله الله الله الله الله الل                                                                                                    | >                                      |
| File <u>n</u> ame:  |                                                                                                    | pen                                    |
| Files of type:      | *.imc *.bkc 🗘 🗘                                                                                                    | ncel                                   |

#### Raw data averaged over amount of frames

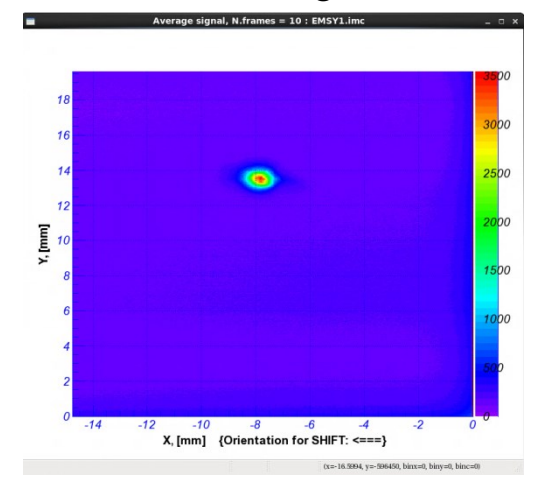

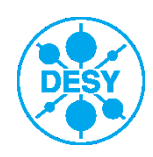

#### **EmCalc: Plot**

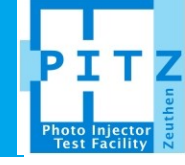

#### Output and plot settings

| 🔳 Emit. o            | alculator ver: May 11 20                              | 015 15:29:48 ems= 0                                | in processir                  | ng => 0 plots =>                                                                                                    | 0; menu rolling i                                   |               |      |         |    |
|----------------------|-------------------------------------------------------|----------------------------------------------------|-------------------------------|----------------------------------------------------------------------------------------------------|-----------------------------------------------------|---------------|------|---------|----|
|                      |                                                       | 100%                                               |                               |                                                                                                    |                                                     |               |      |         |    |
| Calcul               | ite Open                                              | Plot[]                                             | Options                       | Close All                                                                                                    | Exit                                                |               |      |         |    |
| 132) [RE             | ORT3] Common saturation                               | n density: 0.00000 => {                            | [ line #1298 o                | f file /Classes/o</td <td>lass_video_fun</td> <td></td> <td></td> <td></td> <td></td>                                            | lass_video_fun                                      |               |      |         |    |
| 133) [RE<br>134) [RE | ORT3] Common saturation<br>ORT3] saturation pixels in | n density inside of the M<br>MOI/All: 0.77938 => { | MOI: 0.00000<br>line #1304 of | => { line #1301 of<br>file /Classes/cl</td <td>nie <!--/Classe<br-->ass_video_funct</td> <td></td> <td></td> <td></td> <td></td> | nie /Classe<br ass_video_funct                      |               |      |         |    |
| 136) [RE             | ORT3] ## Process thread                               | is finished, number =>                             | value= 8[1] =8                | 8.00000[D] { line #1                                                                                                    | 136 of file <td></td> <td></td> <td></td> <td></td> |               |      |         |    |
| 145) [RE             | ORT3] ######Plot is ou                                | itput, ID => value= 101[                           | [1] = 101.0000                | 0[D] { line #993 of                                                                                                    | file <td></td> <td></td> <td></td> <td></td>        |               |      |         |    |
| <                    | Ш                                                     |                                                    |                               |                                                                                                    | >                                                   |               |      |         |    |
| Plot                 |                                                       |                                                    |                               |                                                                                                    |                                                     |               |      |         |    |
| SRV                  |                                                       | Default p                                          | olots                         |                                                                                                    |                                                     |               |      |         |    |
| SRV                  |                                                       | Select                                             | all                           |                                                                                                    |                                                     |               |      |         |    |
| SRV                  |                                                       | Deselect                                           | t all                         |                                                                                                    |                                                     |               |      |         |    |
| SRV                  | Plot orientation: [ON fo                              | or publications / OFF -for                         | r shift (default              | t)]                                                                                                    |                                                     | $\Rightarrow$ | X ax | kis dir | Ē  |
| LOG                  | Output data to file (.txt                             | :/.csv)                                            |                               |                                                                                                    |                                                     |               | Sav  | ah a    | ta |
| SRV                  | Show Quality plot and S                               | ipectrum                                           |                               |                                                                                                    |                                                     |               | Jav  |         |    |
| #1                   | (REPORT) EMSY spot for                                | r beam.log                                         |                               |                                                                                                    |                                                     |               | plot | S to A  | A  |
| #2                   | SCAN imc>· input dat                                  | a (report)                                         |                               |                                                                                                    |                                                     |               | /doc | ocs/r   | n  |
|                      |                                                       |                                                    |                               |                                                                                                    |                                                     | l             | Sn/' | "vear"  | ,  |

Spi year /Fiujenillan eports/"CurrentDateTime"

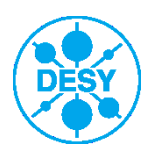

# **EmCalc: Options**

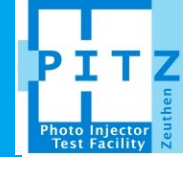

#### Options for calculation

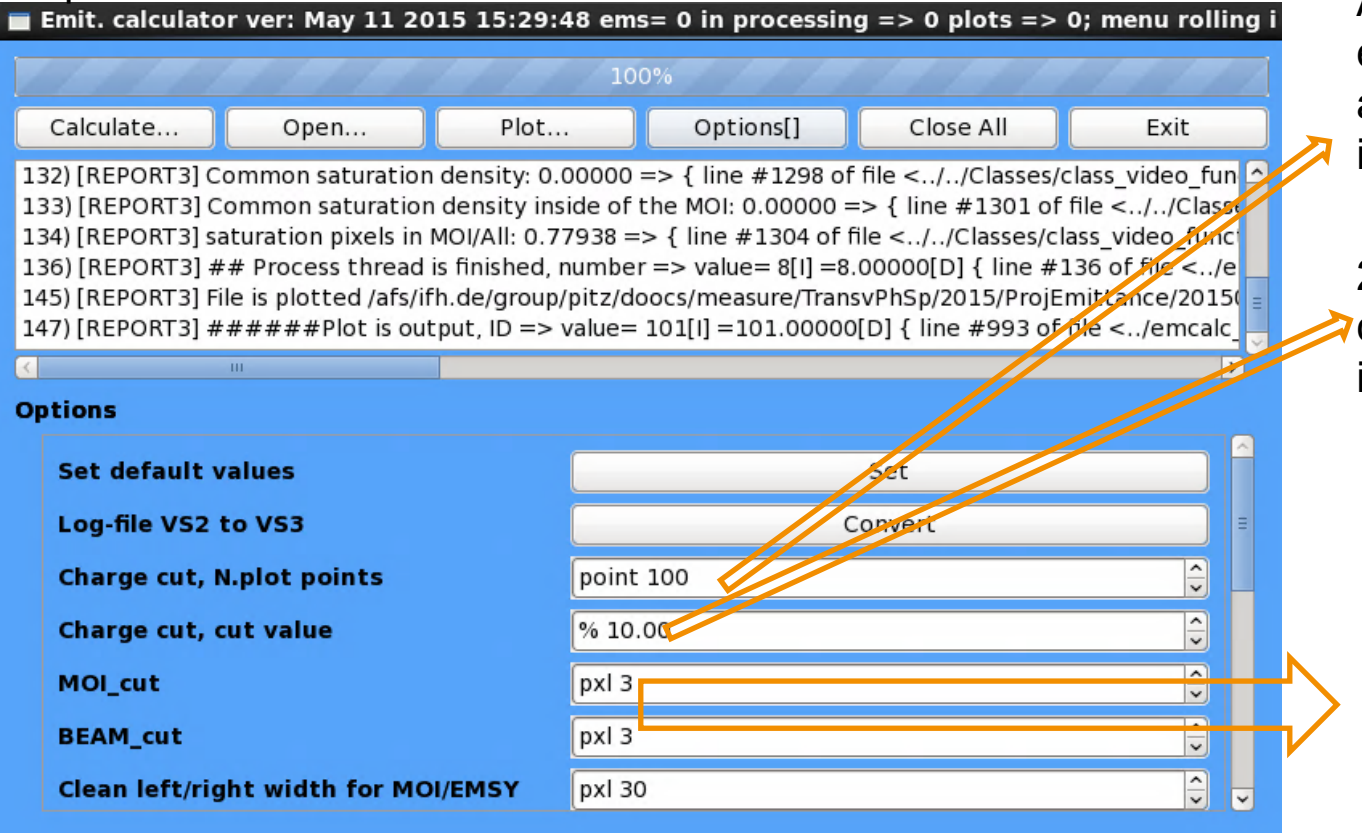

Amount of intervals for 1D emittance with charge cut applied (shown if choosen in "Plot...")

2D phase space with charge cut of N% (shown if choosen in "Plot...")

Amount of points for "neighbors filter"

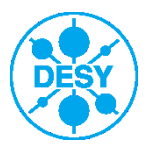

## **EmCalc: Options**

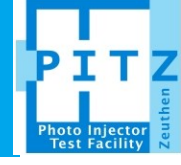

| Emit. calculator ver: May 11 2015 15:29:                                                                                                    | 48 ems= 0 in processin                                                                                                    | g => 0 plots => (                                                                   | 0; menu rolling i                                               | Width in pixels from all           |
|----------------------------------------------------------------------------------------------------|----------------------------------------------------------------------------------------------------|-------------------------------------------------------------------------------------|-----------------------------------------------------------------|------------------------------------|
| Calculate Open Plot.                                                                                                    | . Options[]                                                                                                    | Close All                                                                           | Exit                                                            | sides values of which will         |
| 132) [REPORT3] Common saturation density: 0.<br>133) [REPORT3] Common saturation density in:<br>134) [REPORT3] saturation pixels in MOI/All: 0.7<br>136) [REPORT3] ## Process thread is finished, | 00000 => { line #1298 of<br>side of the MOI: 0.00000 =<br>7938 => { line #1304 of<br>number => value= 8[1] =8<br>(uitz/dees(mozeure/Trans | file /Classes/c<br => { line #1301 of f<br>file /Classes/cla<br .00000[D] { line #1 | lass_video_fun<br>file /Class<br ass_video_func<br>36 of file/e | be put to 0.                       |
| 145) [REPORT 3] File is plotted /ars/irn.de/group<br>147) [REPORT3] ######Plot is output, ID =>                                                                                                   | value= 101[I] =101.00000                                                                                                    | D[D] { line #993 of 1                                                               | nictance/2015( =<br>ne <td>Correction for slit width,</td>      | Correction for slit width,         |
| ptions                                                                                                    | /                                                                                                    |                                                                                     |                                                                 | applicable only for sheared        |
| Clean left/right width for MOI/EMSY                                                                                                    | pxl 30                                                                                                    |                                                                                     |                                                                 | emittance calculation $ ightarrow$ |
| Clean top/bottom. width for MOI/EMSY                                                                                                    | pxl 70                                                                                                    |                                                                                     | ~                                                               | out of interest                    |
| SLIWI                                                                                                    | 0.00290                                                                                                    |                                                                                     |                                                                 |                                    |
| Camera rate                                                                                                    | frame/sec 10.00                                                                                                    |                                                                                     |                                                                 |                                    |
| LDrift                                                                                                    | m 3.13300                                                                                                    |                                                                                     | I I                                                             | Parameter for sigma filter         |
| sigma_cut                                                                                                    | pxl 1                                                                                                    |                                                                                     |                                                                 | → strength of the filter           |
| Phase Space upper cutter                                                                                                    | mrad 10.00                                                                                                    |                                                                                     |                                                                 |                                    |

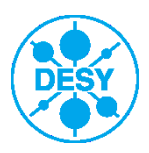

#### **EmCalc: Options**

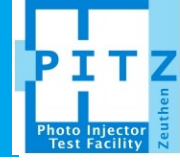

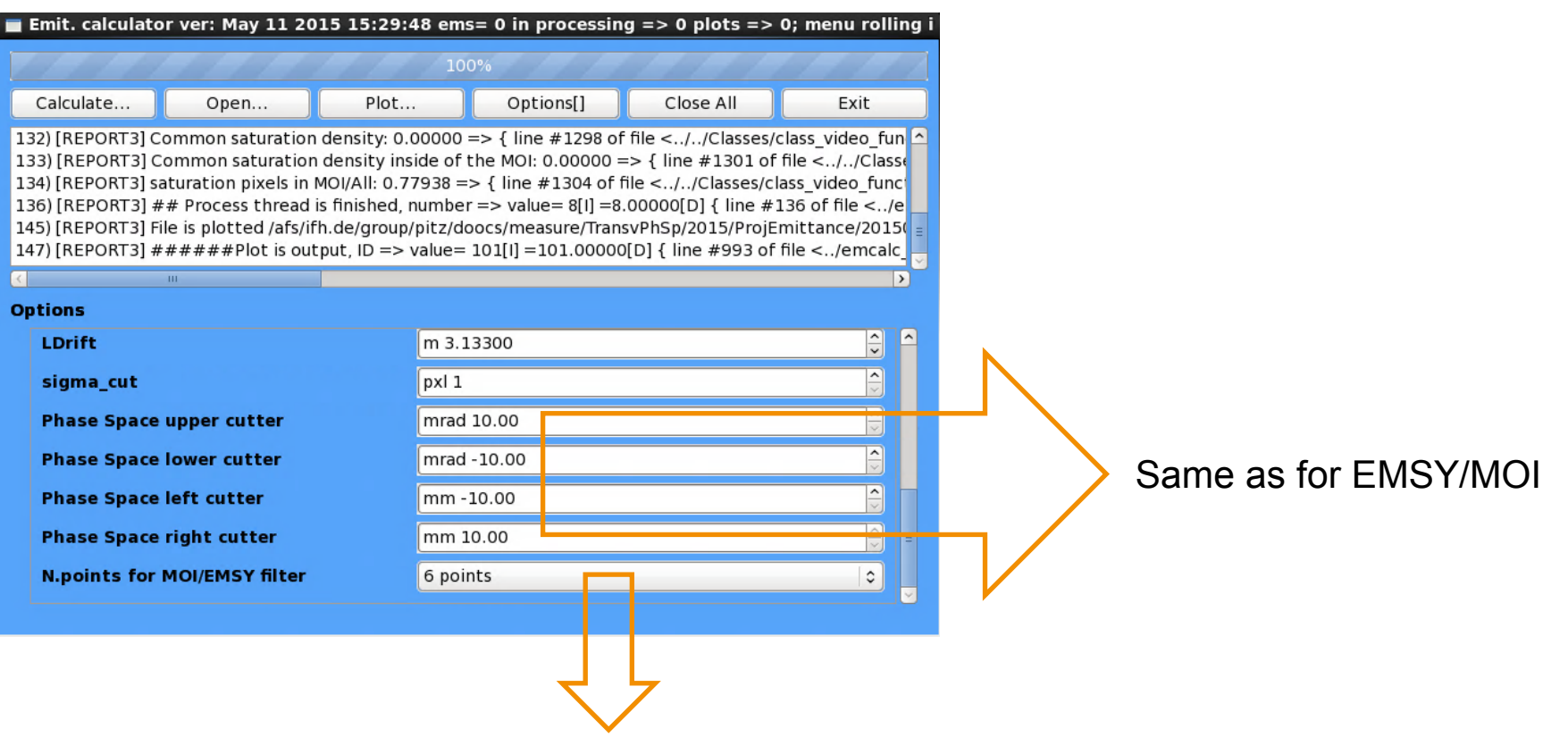

Parameter for "recover" filter  $\rightarrow$  strength of the filter

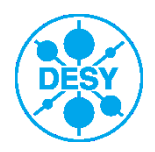

Musthaves, all raw data has to be saved:

- Laser transverse profile from VC2 camera => must be saved! Not only printed to logbook.
- Laser temporal profile from OSS
- Rough adjustment of laser transmission at roughly MMMG gun phase to the desired charge value.
- Beam momentum scan using LEDA.
- Fine charge adjustment at MMMG phase found.
- Beam momentum scan using HEDA1.
- Fill musthaves for FastScan (slide 7)
- Roughly define the solenoid scan range: 6-8 A above the focus, 2-4 A below the focus a EMSY.
- Prepare Microsoft excel template to fill the data
- Take EMSY pictures using FastScan for all solenoid currents (Hint: start from highest solenoid current)
- Take MOI pictures using FastScan for all solenoid currents (Hint: start from lowest solenoid current)
- Start emittance measurement for X plane (Hint: start from highest solenoid current):
  - Find the central (roughly) beamlet and optimize the alpha EMSY angle (slide 8)
  - Do emittance measurements for each solenoid current
- Start emittance measurement for Y plane (Hint: start from highest solenoid current):
  - Find the central (roughly) beamlet and optimize the beta EMSY angle (slide 8)
  - Do emittance measurements for each solenoid current
- Do statistical emittance measurements for the solenoid current delivering the best emittance:
  - Repeat 3 times:
    - 1. 1xEMSY, 1xMOI, 3xEmittance for X plane
    - 2. 3xEmittance for Y plane

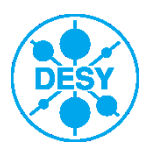

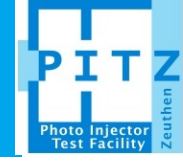

Very very detailed emittance measurement procedure (courtesy M. Groß) can be found here. It also includes a details of preparation procedures like LEDA, HEDA measurements etc.

https://pitz.desy.de/pitz\_intern/emittance/

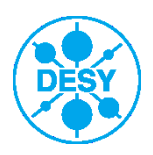